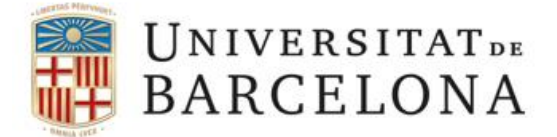

## Configuració de la xarxa UB (DHCP) amb Windows 7

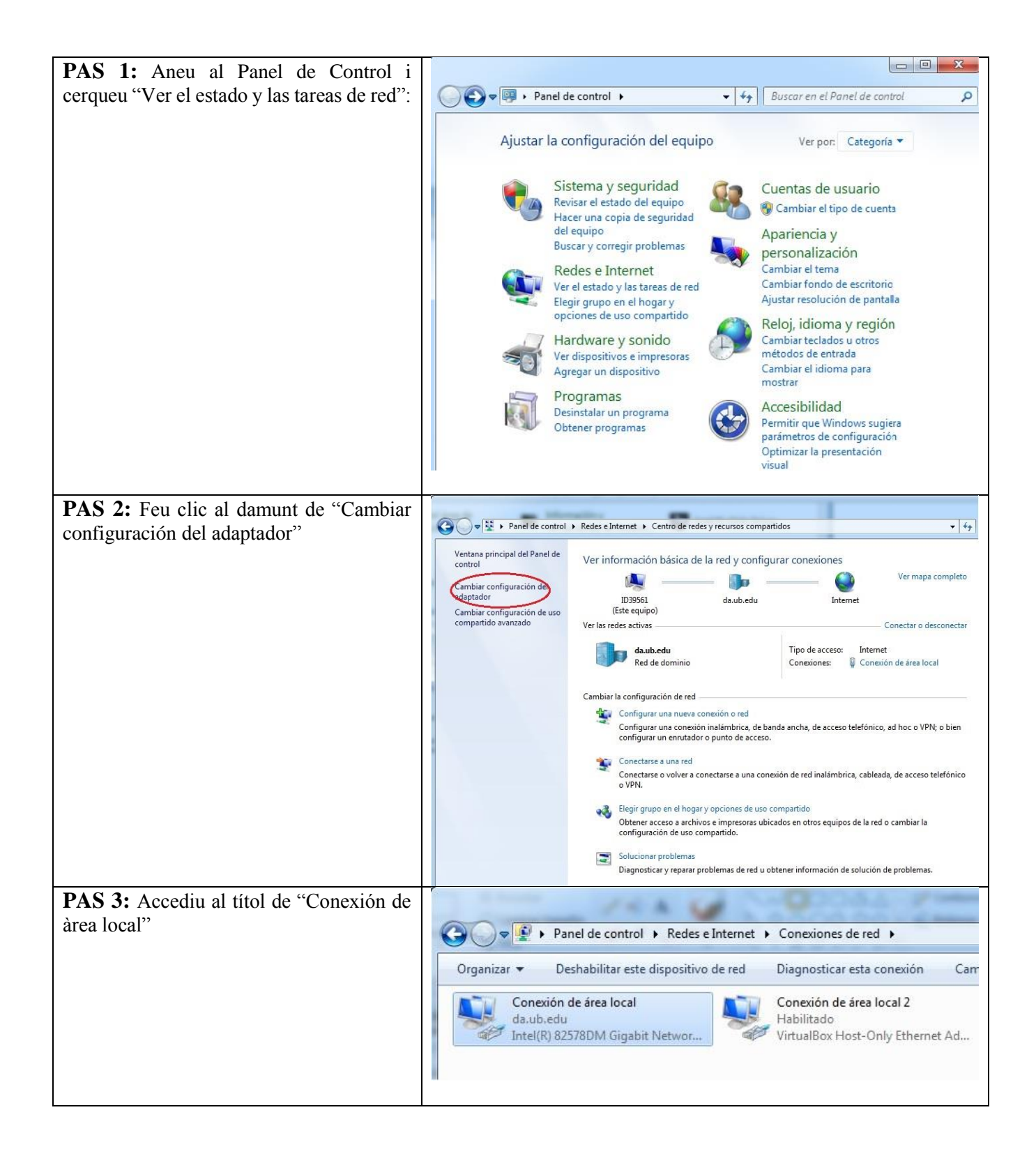

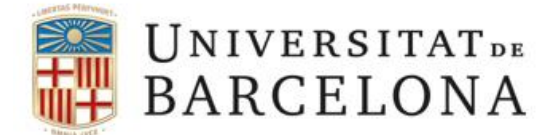

| PAS 4: Accediu a "propiedades", que es          |                         |                             |    |
|-------------------------------------------------|-------------------------|-----------------------------|----|
| troba la part inferior esquerre de la finestra. | -                       |                             |    |
|                                                 | 📮 Estado de Conexión de | área local 🛛 📒              | x  |
|                                                 |                         |                             |    |
|                                                 | General                 |                             |    |
|                                                 | Conexión                |                             |    |
|                                                 | Conectividad IPv4:      | Internet                    |    |
|                                                 | Conectividad IPv6:      | Sin acceso a la red         |    |
|                                                 | Estado del medio:       | Habilitado                  |    |
|                                                 | Duración:               | 00:36:50                    |    |
|                                                 | Velocidad:              | 100,0 Mbps                  |    |
|                                                 | Detalles                |                             |    |
|                                                 | Actividad               |                             |    |
|                                                 | Enviado                 | s — 💵 — Recibidos           |    |
|                                                 | Bytes: 21.5             | 36.726.157                  |    |
|                                                 | Propiedades             | 🛞 Deshabilitar Diagnosticar |    |
|                                                 | 10                      | Cerra                       | ar |

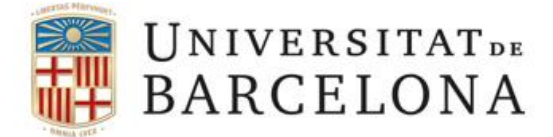

## Àrea de Tecnologies

| "Protocolo de Internet versión 4            | Topiedades de conexion de alea local                                                                                                    |
|---------------------------------------------|----------------------------------------------------------------------------------------------------|
| (TCD/ID4)                                   | Funciones de red Uso compartido                                                                                                    |
| (TCP/IPV4).                                 | 030 compando                                                                                                    |
|                                             | Conectar usando:                                                                                                    |
|                                             | Intel(R) 82578DM Gigabit Network Connection                                                                                                    |
|                                             | Configurar                                                                                                    |
|                                             | Esta conexión usa los siguientes elementos:                                                                                                    |
|                                             | <ul> <li>Cliente para redes Microsoft</li> <li>VitualBox Bridged Networking Driver</li> <li>Programador de paquetes QoS</li> <li>Compartir impresoras y archivos para redes Microsoft</li> <li>Proto colo de Internet versión 6 (TCP/IPv6)</li> <li>Protocolo de Internet versión 4 (TCP/IPv4)</li> <li>Controlador de E/S del asignador de detección de topol</li> </ul>                                                                                                    |
|                                             | Respondedor de detección de topologías de nivel de v                                                                                                    |
|                                             | Instalar Desinstalar Propiedades                                                                                                    |
|                                             | Descripcion<br>Protocolo TCP/IP. El protocolo de red de área extensa<br>predeterminado que permite la comunicación entre varias<br>redes conectadas entre sí.                                                                                                    |
|                                             | Aceptar Cancelar                                                                                                    |
| <b>PAS 6:</b> Assegureu-vos que queda com a | Propiedades: Protocolo de Internet versión 4 (TCP/IPv4)                                                                                                    |
| la pantalla que teniu a continuació.        | General Configuración alternativa                                                                                                    |
|                                             |                                                                                                    |
|                                             | Puede hacer que la configuración IP se asigne automáticamente si la<br>red es compatible con esta funcionalidad. De lo contrario, deberá<br>consultar con el administrador de red cuál es la configuración IP<br>apropiada.                                                                                                    |
|                                             | Puede hacer que la configuración IP se asigne automáticamente si la<br>red es compatible con esta funcionalidad. De lo contrario, deberá<br>consultar con el administrador de red cuál es la configuración IP<br>apropiada.<br>Obtener una dirección IP automáticamente                                                                                                    |
|                                             | Puede hacer que la configuración IP se asigne automáticamente si la<br>red es compatible con esta funcionalidad. De lo contrario, deberá<br>consultar con el administrador de red cuál es la configuración IP<br>apropiada.<br><ul> <li>Obtener una dirección IP automáticamente</li> <li>Usar la siguiente dirección IP:</li> </ul>                                                                                                    |
|                                             | Puede hacer que la configuración IP se asigne automáticamente si la<br>red es compatible con esta funcionalidad. De lo contrario, deberá<br>consultar con el administrador de red cuál es la configuración IP<br>apropiada.<br><ul> <li>Obtener una dirección IP automáticamente</li> <li>Usar la siguiente dirección IP:</li> <li>Dirección IP:</li> </ul>                                                                                                    |
|                                             | Puede hacer que la configuración IP se asigne automáticamente si la red es compatible con esta funcionalidad. De lo contrario, deberá consultar con el administrador de red cuál es la configuración IP apropiada. <ul> <li>Obtener una dirección IP automáticamente</li> <li>Usar la siguiente dirección IP:</li> <li>Dirección IP:</li> <li>Máscara de subred:</li> </ul>                                                                                                    |
|                                             | Puede hacer que la configuración IP se asigne automáticamente si la red es compatible con esta funcionalidad. De lo contrario, deberá consultar con el administrador de red cuál es la configuración IP apropiada. <ul> <li>Obtener una dirección IP automáticamente</li> <li>Usar la siguiente dirección IP:</li> <li>Dirección IP:</li> <li>A discara de subred;</li> <li>A discara de enlace predeterminada:</li> </ul>                                                                                                    |
|                                             | Puede hacer que la configuración IP se asigne automáticamente si la red es compatible con esta funcionalidad. De lo contrario, deberá consultar con el administrador de red cuál es la configuración IP apropiada. <ul> <li>Obtener una dirección IP automáticamente</li> <li>Usar la siguiente dirección IP:</li> <li>Dirección IP:</li> <li>Máscara de subred;</li> <li>Puerta de enlace predeterminada:</li> <li>Obtener la dirección del servidor DNS automáticamente</li> </ul>                                                                                                    |
|                                             | Puede hacer que la configuración IP se asigne automáticamente si la red es compatible con esta funcionalidad. De lo contrario, deberá consultar con el administrador de red cuál es la configuración IP apropiada. <ul> <li>Obtener una dirección IP automáticamente</li> <li>Usar la siguiente dirección IP:</li> <li>Dirección IP:</li> <li>Máscara de subred:</li> <li>Puerta de enlace predeterminada:</li> <li>Obtener la dirección del servidor DNS automáticamente</li> </ul>                                                                                                    |
|                                             | Puede hacer que la configuración IP se asigne automáticamente si la red es compatible con esta funcionalidad. De lo contrario, deberá consultar con el administrador de red cuál es la configuración IP apropiada. <ul> <li>Obtener una dirección IP automáticamente</li> <li>Usar la siguiente dirección IP:</li> <li>Dirección IP:</li> <li>Máscara de subred;</li> <li>.</li> <li>.</li> </ul> Puerta de enlace predeterminada:       .         Obtener la dirección del servidor DNS automáticamente         Usar las siguientes direcciones de servidor DNS:         Servidor DNS preferido:       .                                                                                                    |
|                                             | Puede hacer que la configuración IP se asigne automáticamente si la red es compatible con esta funcionalidad. De lo contrario, deberá consultar con el administrador de red cuál es la configuración IP apropiada. <ul> <li>Obtener una dirección IP automáticamente</li> <li>Usar la siguiente dirección IP:</li> <li>Dirección IP:</li> <li>A + +</li> </ul> Máscara de subred;         A + +           Puerta de enlace predeterminada:         A + +           Obtener la dirección del servidor DNS automáticamente           Usar las siguientes direcciones de servidor DNS:           Servidor DNS preferido:         A + +           Servidor DNS alternativo:         A + +           Servidor DNS alternativo:         A + +           Servidor DNS alternativo:         A + + |
|                                             | Puede hacer que la configuración IP se asigne automáticamente si la red es compatible con esta funcionalidad. De lo contrario, deberá consultar con el administrador de red cuál es la configuración IP apropiada. <ul> <li>Obtener una dirección IP automáticamente</li> <li>Usar la siguiente dirección IP:</li> <li>Dirección IP:</li> <li>Máscara de subred;</li> <li></li> </ul> Puerta de enlace predeterminada:            Obtener la dirección del servidor DNS automáticamente           Usar las siguientes direcciones de servidor DNS:           Servidor DNS preferido:           Servidor DNS alternativo:           Validar configuración al salir                                                                                                    |